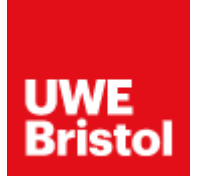

# **Instagram Portfolio Guidance**

If your portfolio, or one of your portfolio links, is hosted on Instagram, please follow the below steps to make sure we can view your portfolio.

### Step 1:

## Make sure your Instagram profile is not set as a private account.

To check this, log into your Instagram profile on your web browser. Click the settings wheel as indicated below when on your profile.

| Instagram | Q Search                                                                      | $\bigcirc \ \vartriangle \ \oplus \ \odot \ \bigcirc$ |  |
|-----------|-------------------------------------------------------------------------------|-------------------------------------------------------|--|
|           | uweportfoliodemonstration<br>1 post 0 followers 0 following<br>Test portfolio | Edit Profi                                            |  |
| Take con  | ₩ POSTS                                                                       |                                                       |  |

# Next, click 'privacy and security'

|             | 1 post 0 followers 0 following |  |  |
|-------------|--------------------------------|--|--|
|             | Test portfolio                 |  |  |
|             | Change password                |  |  |
| WWE Briston | QR code                        |  |  |
|             | Apps and websites              |  |  |
|             | Notifications                  |  |  |
|             | Privacy and security           |  |  |
|             | Supervision                    |  |  |
|             | Login activity                 |  |  |
|             | Emails from Instagram          |  |  |
|             | Report a problem               |  |  |
|             | Log out                        |  |  |
|             | Cancel                         |  |  |
|             |                                |  |  |

Now, ensure that the tick box next to 'Private account' in the 'Account privacy' section is not ticked. If it is ticked, your account is private.

| tagram               | Q Search                                                                                |                                                              |
|----------------------|-----------------------------------------------------------------------------------------|--------------------------------------------------------------|
|                      |                                                                                         |                                                              |
| Edit Profile         | Account privacy                                                                         |                                                              |
| Change password      | <ul> <li>Private account</li> </ul>                                                     |                                                              |
| Apps and websites    | When your account is private, only people<br>Instagram. Your existing followers won't b | you approve can see your photos and videos on<br>e affected. |
| Email notifications  |                                                                                         |                                                              |
|                      | Activity status                                                                         |                                                              |
| Push notifications   | Show activity status                                                                    |                                                              |
| Manage contacts      | Allow accounts you follow and anyone yo                                                 | u message to see when you were last active or are            |
| Drivacy and socurity | status of other accounts. Learn more                                                    | and is a function, you won't be able to see the activity     |
| Privacy and security | You can continue to use our services if Act                                             | ive Status is off.                                           |
| Supervision          |                                                                                         |                                                              |
|                      | Story sharing                                                                           |                                                              |
| Login activity       |                                                                                         |                                                              |

To switch your account to public, click on the tick box and then press 'Switch to Public'

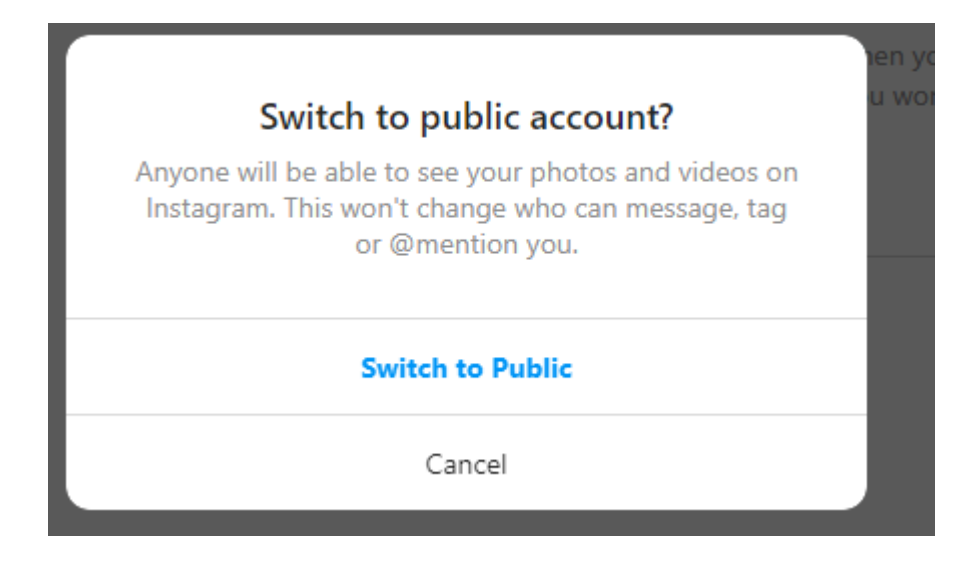

## Step 2:

### Share the link to your profile.

Navigate back to your Instagram page.

Now, simply copy the web address in your search bar. Please bear in mind that you should double click the search bar to get the full URL including <u>https://www</u>. as this is required for the link to work correctly.

| - → C ( https://www.instagram.com/uweportfoliode | monstration/  |                                                                         |                      |       |
|--------------------------------------------------|---------------|-------------------------------------------------------------------------|----------------------|-------|
|                                                  | Instagram     | Q Search                                                                | ☆ ₹ ⊕                | 0 0 0 |
|                                                  | 0             | uweportfoliodemonstr<br>1 post 0 followers 0 followin<br>Test portfolio | ation Edit Profile O |       |
|                                                  | Witten<br>Tak | TA POSTS R SAVED (1) TA                                                 | GGED                 |       |

Once this link is copied, you can upload it to the 'My e-Portfolio' tab on your UWE Welcome website. Please view our video guidance for how to upload your portfolio if you require assistance with this.